# **Odinstalowanie programu IN-FORM SQL**

Chcesz odinstalować IN-FORM w wersji SQL, ponieważ nie jest już potrzebny na PC / serwerze? Może masz nowy komputer / serwer, twój IN-FORM SQL został zainstalowany jako wersja do testów?

Nasz samouczek krok po kroku pokaże Ci, jak pozbyć się z komputera/serwera programu IN-FORM oraz zainstalowanej razem z nim instancji SQL!

#### Ważne uwagi przed rozpoczęciem operacji:

- Jeśli program IN-FORM został przeniesiony na nowy serwer/komputer, odinstaluj program z poprzedniej lokalizacji tylko wtedy, gdy masz pewność że w nowej lokalizacji IN-FORM działa poprawnie i wszystkie dane zostały przesłane.
- Jeśli nie masz pewności co do podejmowanych kroków, skontaktuj się z administratorem systemu.
- Przeczytaj instrukcję zanim przystąpisz do dezinstalacji.

#### Instrukcja:

### Usunięcie Microsoft SQL Server

| 1.  | Uruchom                 | "Panel | sterowania" | w   | Windows | i w | vbierz | "Program | v i funk | cie". |
|-----|-------------------------|--------|-------------|-----|---------|-----|--------|----------|----------|-------|
| ••• | • • • • • • • • • • • • |        |             | ••• |         |     | ,      |          | ,        |       |

| $\leftrightarrow \rightarrow \land \uparrow \Box \rightarrow$ Panel s | terowania 🗧 Wszystkie elementy Panelu sterowania 🎽 Progra | amy i funkcje                    |                      |         |                  | ~ Ū | Przeszukaj: Programy i funkcje |
|-----------------------------------------------------------------------|-----------------------------------------------------------|----------------------------------|----------------------|---------|------------------|-----|--------------------------------|
| Strona główna Panelu<br>sterowania                                    | Odinstaluj lub zmień program                              |                                  |                      |         |                  |     |                                |
| Wyświetl zainstalowane<br>aktualizacje                                | Aby odinstalować program, zaznacz go na liście, a na:     | tępnie kliknij przycisk Odinstal | uj, Zmień lub Naprav | Ν.      |                  |     |                                |
| Włącz lub wyłącz funkcje<br>systemu Windows                           | Organizuj 👻 Odinstaluj/Zmień                              |                                  |                      |         |                  |     |                                |
|                                                                       | Nazwa                                                     | Wydawca                          | Zainstalow           | Rozmiar | Wersja           |     |                                |
|                                                                       | licrosoft OneDrive                                        | Microsoft Corporation            | 28.09.2018           | 109 MB  | 18.151.0729.0012 |     |                                |
|                                                                       | Microsoft PowerPoint Viewer                               | Microsoft Corporation            | 30.03.2018           | 99,3 MB | 14.0.4763.1000   |     |                                |
|                                                                       | Microsoft SQL Server 2005 Backward compatibility          | Microsoft Corporation            | 12.07.2018           | 45,7 MB | 8.05.2309        |     |                                |
|                                                                       | Microsoft SQL Server 2008 R2 Command Line Utilities       | Microsoft Corporation            | 12.07.2018           | 7,14 MB | 10.50.1600.1     |     |                                |
|                                                                       | Microsoft SQL Server 2008 R2 Native Client                | Microsoft Corporation            | 12.07.2018           | 9,70 MB | 10.50.1600.1     |     |                                |
|                                                                       | Microsoft SQL Server 2008 Setup Support Files             | Microsoft Corporation            | 02.07.2018           | 38,9 MB | 10.3.5500.0      |     |                                |
|                                                                       | Microsoft SQL Server 2012 Native Client                   | Microsoft Corporation            | 02.07.2018           | 8,60 MB | 11.2.5643.3      |     |                                |
|                                                                       | Microsoft SQL Server 2014 (64-bit)                        | Microsoft Corporation            | 05.07.2018           |         |                  |     |                                |
|                                                                       | Microsoft SQL Server 2014 Setup (English)                 | Microsoft Corporation            | 02.07.2018           | 50,9 MB | 12.2.5000.0      |     |                                |
|                                                                       | Microsoft SQL Server 2014 Transact-SQL ScriptDom          | Microsoft Corporation            | 02.07.2018           | 6,18 MB | 12.2.5000.0      |     |                                |
|                                                                       | Microsoft Visual C++ 2005 Redistributable                 | Microsoft Corporation            | 10.11.2016           | 9,69 MB | 8.0.61001        |     |                                |
|                                                                       | 📧 Microsoft Visual C++ 2005 Redistributable               | Microsoft Corporation            | 10.11.2016           | 8,57 MB | 8.0.59193        |     |                                |
|                                                                       | Microsoft Visual C++ 2008 Redistributable - x64 9.0.2     | Microsoft Corporation            | 30.03.2018           | 1,62 MB | 9.0.21022        |     |                                |
|                                                                       | III Microsoft Visual C++ 2008 Redistributable - x64 9.0.3 | Microsoft Corporation            | 10.11.2016           | 836 KB  | 9.0.30729        |     |                                |
|                                                                       | Microsoft Visual C++ 2008 Redistributable - x86 9.0.2     | Microsoft Corporation            | 30.03.2018           | 18,0 MB | 9.0.21022        |     |                                |
|                                                                       | Microsoft Visual C++ 2008 Redistributable - x86 9.0.3     | Microsoft Corporation            | 10.11.2016           | 20,3 MB | 9.0.30729.4148   |     |                                |
|                                                                       | Microsoft Visual C++ 2010 x64 Redistributable - 10.0      | Microsoft Corporation            | 10.11.2016           | 773 KB  | 10.0.40219       |     |                                |
|                                                                       | Microsoft Visual C++ 2010 x86 Redistributable - 10.0      | Microsoft Corporation            | 10.11.2016           | 22,2 MB | 10.0.40219       |     |                                |
|                                                                       | Hicrosoft Visual C++ 2012 Redistributable (x64) - 11.0    | Microsoft Corporation            | 20.06.2018           | 20,5 MB | 11.0.61030.0     |     |                                |
|                                                                       | 😸 Microsoft Visual C++ 2012 Redistributable (x86) - 11.0  | Microsoft Corporation            | 01.10.2018           | 17,3 MB | 11.0.61030.0     |     |                                |
|                                                                       | 😸 Microsoft Visual C++ 2013 Redistributable (x64) - 12.0  | Microsoft Corporation            | 20.06.2018           | 20,5 MB | 12.0.30501.0     |     |                                |
|                                                                       | Microsoft VSS Writer for SQL Server 2014                  | Microsoft Corporation            | 02.07.2018           | 2,98 MB | 12.2.5000.0      |     |                                |
|                                                                       | 🚳 Mozilla Firefox 62.0.2 (x64 pl)                         | Mozilla                          | 28.09.2018           | 152 MB  | 62.0.2           |     |                                |
|                                                                       | 🚮 Mozilla Maintenance Service                             | Mozilla                          | 29.06.2018           | 278 KB  | 61.0             |     |                                |

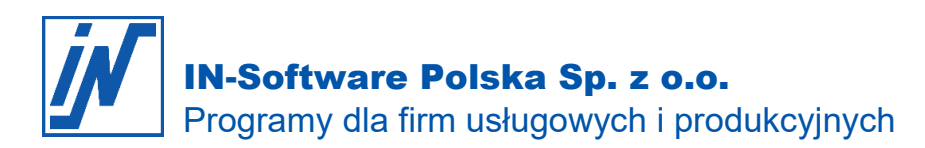

Możesz także przejść do "Aplikacje i funkcje" za pomocą "Ustawienia" Uruchom "Panel sterowania" w Windows i wybierz "Programy i funkcje".

| Ustav    | wienia                             |                                               |                              |
|----------|------------------------------------|-----------------------------------------------|------------------------------|
| ណ៍       | Strona główna                      | Aplikacje i funkcje                           |                              |
| Zr       | najdž ustawienie                   |                                               | 12.07.2018                   |
| Apl      | ikacje                             | Microsoft SQL Server 2008 R2 Command Lin      | <b>7,15 MB</b><br>12.07.2018 |
| E        | Aplikacje i funkcje                | Microsoft SQL Server 2008 R2 Native Client    | 9,71 MB<br>12.07.2018        |
| 15       | Aplikacje domyślne                 | Microsoft SQL Server 2008 Setup Support Files | 39,0 MB                      |
| <u>m</u> | Mapy offline                       |                                               | 0.00140                      |
| Ţ.       | Aplikacje dla witryn internetowych | Microsoft SQL Server 2012 Native Client       | 8,60 MB<br>02.07.2018        |
| □\$      | Odtwarzanie wideo                  | Microsoft SQL Server 2014 (64-bit)            | 05.07.2018                   |
| ₽        | Autostart                          | Modyfikuj <b>C</b>                            | dinstaluj                    |

2. Wybierz Microsoft SQL Server 2014 (64-bitowy), a następnie kliknij "Odinstaluj".

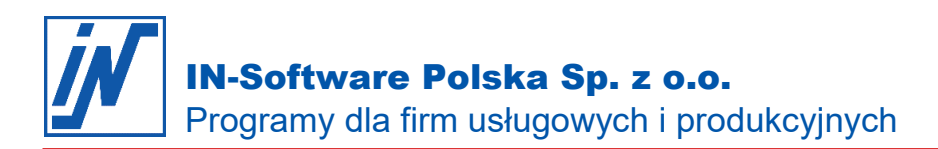

3. Teraz wybierz opcję "Remove" w nowo otwartym oknie dialogowym.

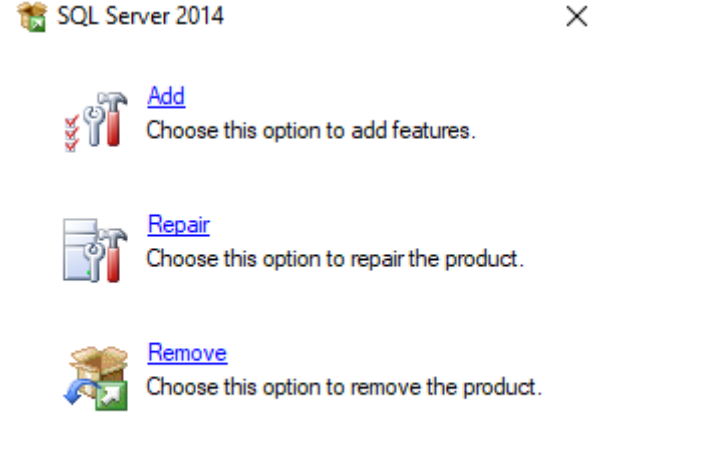

4. Następnie wybierz SQL Server "INSOFTWARE" używany dla IN-FORM i kliknij "Next".

| 🏂 Remove SQL Server 2014                                                                                               |                                                                                                    |                                                                                                    |                                                                            |                                 | -     |      | × |
|----------------------------------------------------------------------------------------------------|----------------------------------------------------------------------------------------------------|----------------------------------------------------------------------------------------------------|----------------------------------------------------------------------------|---------------------------------|-------|------|---|
| Select Instance<br>Specify the instance of SQL Serv                                                                    | er to modify.                                                                                                    |                                                                                                    |                                                                            |                                 |       |      |   |
| Global Rules<br>Select Instance<br>Select Features<br>Feature Rules<br>Ready to Remove<br>Removal Progress<br>Complete | Select the instance of<br>select "Remove share<br>Instance to remove for<br>INSOFTWARE<br>Installed instances:<br>Instance Name<br>INSOFTWARE | of SQL Server to remove<br>ed features only" and th<br>eatures from:<br>Instance ID<br>MSSOI 12 INSOFT | To remove Management     en click next.      Features     SOLEngine SOLEng | ent Tools and shared<br>Edition | Versi | ion  |   |
|                                                                                                    |                                                                                                    |                                                                                                    |                                                                            |                                 |       |      |   |
|                                                                                                    |                                                                                                    |                                                                                                    | < Back Next                                                                | t > Cancel                      |       | Help |   |

Wszelkie prawa autorskie pozostają własnością IN-Software Polska Sp. z o.o.. Inne marki lub nazwy produktów są własnością ich właściciela.

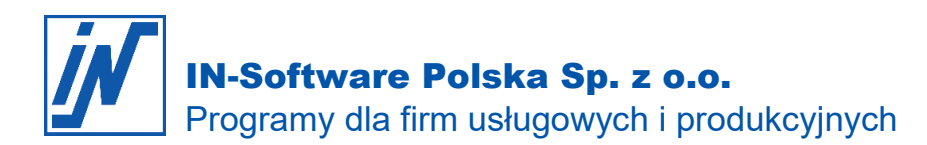

5. Dokonaj wyboru w sposób pokazany na poniższym rysunku i naciskaj "Next", dopóki serwer nie zostanie odinstalowany.

| 🏂 Remove SQL Server 2014                                                                                               |                                                                                                    | _          |      | × |
|----------------------------------------------------------------------------------------------------|----------------------------------------------------------------------------------------------------|------------|------|---|
| Select Features                                                                                                    |                                                                                                    |            |      |   |
| The SQL Server features on this name.                                                                                  | computer are shown below. To remove a feature, select the checkbox next to t                                                     | he feature |      |   |
| Global Rules<br>Select Instance<br>Select Features<br>Feature Rules<br>Ready to Remove<br>Removal Progress<br>Complete | Features:     Desi       INSOFTWARE     ☑ Database Engine Services       ☑ SQL Server Replication       Redistributable Features | cription:  |      |   |
|                                                                                                    | Select All Unselect All < Back Next >                                                                                            | Cancel     | Help |   |

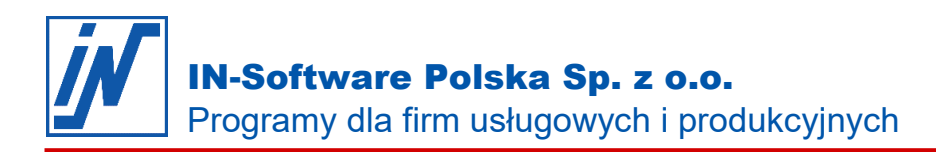

### Usunięcie baz danych IN-FORM

6. Po odinstalowaniu instancji SQL Server można teraz usunąć folder zawierający bazy danych IN-FORM:

- Aby to zrobić, otwórz lokalny dysk, na którym zainstalowano SQL Server (domyślnie C:)
- Wejdź do "Program Files"
- Teraz otwórz folder "Microsoft SQL Server".
- Po kliknięciu prawym przyciskiem myszy na folderze "MSSQL12.INSOFTWARE" wybierz "Usuń".

| 🗦 🕆 🚹 > Ten                                                                                                    | komputer > Windows (C:) > Program | Files > Microsoft SQL Server |               |         | 5 <b>∨</b> | Przeszukaj: Microsoft SQL Se | r |
|----------------------------------------------------------------------------------------------------|-----------------------------------|------------------------------|---------------|---------|------------|------------------------------|---|
| ^                                                                                                    | Nazwa                             | Data modyfikacji             | Тур           | Rozmiar |            |                              |   |
| Szybki dostęp                                                                                                    | 80                                | 02.07.2018 12:40             | Folder plików |         |            |                              |   |
| Pulpit 🖈                                                                                                    | 90                                | 12.07.2018 12:21             | Folder plików |         |            |                              |   |
| Pobrane 🖈                                                                                                    | 100                               | 12.07.2018 12:23             | Folder plików |         |            |                              |   |
| Dokumenty 🖈                                                                                                    | 110                               | 02.07.2018 12:40             | Folder plików |         |            |                              |   |
| Obrazy 🖈                                                                                                    | 120                               | 05.07.2018 08:23             | Folder plików |         |            |                              |   |
| Diagnoza                                                                                                    | Client SDK                        | 02.07.2018 12:32             | Folder plików |         |            |                              |   |
| magazyn                                                                                                    | MSSQL12.INSERTGT                  | 12.07.2018 12:15             | Folder plików |         |            |                              |   |
| Nowa folder                                                                                                    | MSSQL12.INSOFTWARE                | 05.07.2018 08:25             | Folder plików |         |            |                              |   |
| OneDrive                                                                                                    |                                   |                              |               |         |            |                              |   |
| OneDrive<br>Ten komputer                                                                                              |                                   |                              |               |         |            |                              |   |
| OneDrive<br>Ten komputer<br>Dokumenty                                                                                 |                                   |                              |               |         |            |                              |   |
| OneDrive<br>Ten komputer<br>Dokumenty<br>Muzyka                                                                       |                                   |                              |               |         |            |                              |   |
| OneDrive<br>Ten komputer<br>Dokumenty<br>Muzyka<br>Obiekty 3D                                                         |                                   |                              |               |         |            |                              |   |
| OneDrive<br>Ten komputer<br>Dokumenty<br>Muzyka<br>Obiekty 3D<br>Obiekty 3D                                           |                                   |                              |               |         |            |                              |   |
| OneDrive<br>Ten komputer<br>Dokumenty<br>Muzyka<br>Obiekty 3D<br>Obrazy<br>Pobrane                                    |                                   |                              |               |         |            |                              |   |
| OneDrive<br>Ten komputer<br>Dokumenty<br>Muzyka<br>Obiekty 3D<br>Obrazy<br>Pobrane<br>Pulpit                          |                                   |                              |               |         |            |                              |   |
| OneDrive<br>Ten komputer<br>Dokumenty<br>Muzyka<br>Obiekty 3D<br>Obrazy<br>Pobrane<br>Pulpit<br>Wideo                 |                                   |                              |               |         |            |                              |   |
| OneDrive<br>Ten komputer<br>Dokumenty<br>Muzyka<br>Obiekty 3D<br>Obrazy<br>Pobrane<br>Pulpit<br>Wideo<br>Windows (C:) |                                   |                              |               |         |            |                              |   |

Całkowicie usunąłeś SQL Server z bazami danych IN-FORM.

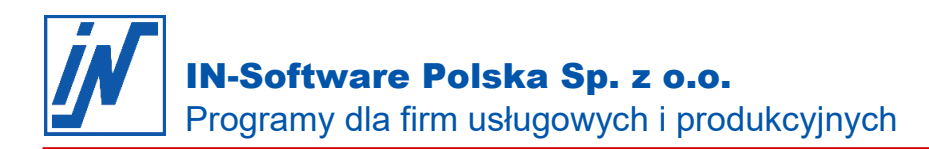

## Usunięcie usług platformy IN-Software APP i folderu IN-FORM

7. Następnie usuń usługi platformy IN-Software APP, wykorzystując do tego instalator znajdujący się w folderze INFORM

Jeśli nie masz pewności, gdzie znajduje się ten folder, możesz znaleźć ścieżkę ze skrótu na pulpicie.

- Kliknij prawym przyciskiem myszy na skrót do programu IN-FORM.
- Wybierz "Właściwości".
- Teraz wybierz zakładkę "Skrót".
- Tutaj możesz zobaczyć ścieżkę (w przykładzie C:\)

| Typ doce   | lowy:                   | Aplik     | acja           |            | 625     |  |
|------------|-------------------------|-----------|----------------|------------|---------|--|
| Lokalizac  | ja <mark>doce</mark> lo | wa: Prog  | ram            |            |         |  |
| Element d  | locelowy                | C:\II     | NFORM\Program\ | Inform.exe |         |  |
| Rozpoczr   | nij w:                  | C:\I      | NFORM\Program  |            |         |  |
| Klawisz sl | krótu:                  | Brak      |                |            |         |  |
| Uruchom:   |                         | Non       | malne okno     |            | ~       |  |
| Komentar   | z:                      |           |                |            |         |  |
| Otwór      | z lokaliza              | cję pliku | Zmień ikonę.   | . Zaawar   | nsowane |  |
|            |                         |           |                |            |         |  |

Będąc w folderze INFORM przejdź do podfolderu **Program**, a następnie **Setup** i dalej **Platform**. Uruchom instalator plikiem **Setup** o typie **Aplikacja**. W oknie instalacji przejdź **Dalej** i wybierz opcję **odinstalowania usług platformy**. Sfinalizuj proces usunięcia usług przechodząc przez dalsze etapy w oknie instalatora.

8. Następnie usuń folder INFORM, wraz z całą jego zawartością.